## 1. 点击报名端口

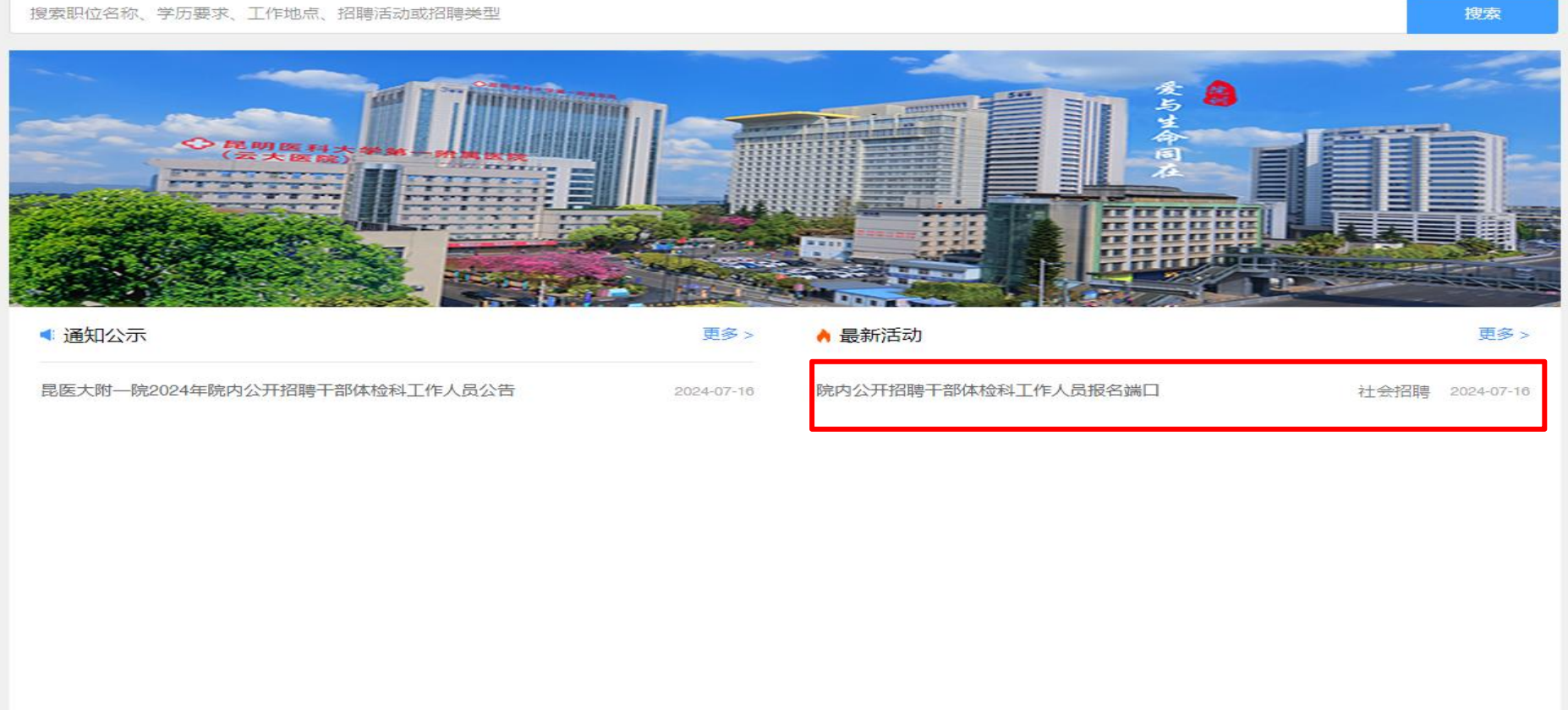

2.选择报名岗位

| 院内公开招聘干部体检科工                                                                                 | 作人员报名端口      | [下载承诺书模板]         |
|----------------------------------------------------------------------------------------------|--------------|-------------------|
| 所有职位(2)                                                                                      | 请输入职位名称      | Q                 |
| 干部体检科   干部体检科医师(限本院在职职工)<br>1人   临床医学   硕士研究生   硕士学位   中级   学历性质不限   年龄上限 40   全职   西昌路院区干部  | 2024<br>3体检科 | -07-16 11:46:57发布 |
| 干部体检科   干部体检科护师(限本院在职职工)<br>6人   护理,护理学   大学本科   不限   中级   学历性质不限   年龄上限 45   全职   西昌路院区干部体材 | 2024         | -07-16 11:39:27发布 |

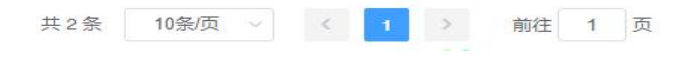

#### 3.点击投递简历

| 干部体检科护师 (限本院     | 在职职工)                  |                     |                              |
|------------------|------------------------|---------------------|------------------------------|
| 招聘人数: 6人         | 专业要求: 护理,护理学           | 研究方向:               | <b>最低学历:</b> 大学本科            |
| 最低学位:不限          | 职称要求: 中级               | <b>学历性质:</b> 学历性质不限 | <b>最高年龄:</b> 年龄上限 45         |
| 英语等级:            | 招聘类型:                  | 工作性质: 全职            | 工作地点: 西昌路院区干部体检科             |
| 职位部门: 干部体检科      |                        |                     |                              |
| 职位描述             |                        |                     |                              |
| 年领45周岁及以下(年龄计算截止 | 上时间为2024年7月31日) ; 护理专业 | 本科及以上; 具有执业护士资格且主管  | 曾护师及以上职称; 同等条件下有干部保健工作经验者优先。 |
|                  |                        |                     |                              |
|                  |                        |                     |                              |
|                  |                        |                     |                              |
|                  |                        |                     |                              |
|                  |                        |                     |                              |
|                  |                        |                     |                              |
|                  |                        |                     |                              |
|                  |                        |                     |                              |
|                  |                        |                     |                              |
|                  |                        |                     |                              |
|                  |                        |                     |                              |

返回 投递简历

# 4.点击确定

| 干部体检科护师(限本院      | 在职职工)               |                    |                          |         |
|------------------|---------------------|--------------------|--------------------------|---------|
| 招聘人数: 6人         | 专业要求: 护理,护理学        | 研究方向:              | <b>最低学历:</b> 大学本科        |         |
| 最低学位:不限          | 职称要求:中级             | 学历性质:学历性质不限        | <b>最高年龄:</b> 年龄上限 45     |         |
| 英语等级:            | 招聘类型:               | 工作性质: 全职           | 工作地点: 西昌路院区干部体检科         |         |
| 职位部门: 干部体检科      |                     |                    |                          |         |
| 职位描述             |                     |                    |                          |         |
| 年领45周岁及以下(年龄计算截止 | 时间为2024年7月31日);护理专业 | 本科及以上; 具有执业护士资格且主管 | 曾护师及以上职称;同等条件下有干部保健工作经验者 | 优先。     |
|                  |                     |                    |                          |         |
|                  | 提示                  |                    | ×                        |         |
|                  |                     | 5确认投递简历?           |                          |         |
|                  |                     |                    | 取消 痛认                    |         |
|                  |                     |                    |                          |         |
|                  |                     |                    |                          |         |
|                  |                     |                    |                          |         |
|                  |                     |                    |                          |         |
|                  |                     |                    |                          |         |
|                  |                     |                    |                          |         |
|                  |                     |                    |                          |         |
|                  |                     |                    |                          |         |
|                  |                     |                    |                          | 返回 投递简历 |

### 5.注册账号(手机号注册账号并设置密码)

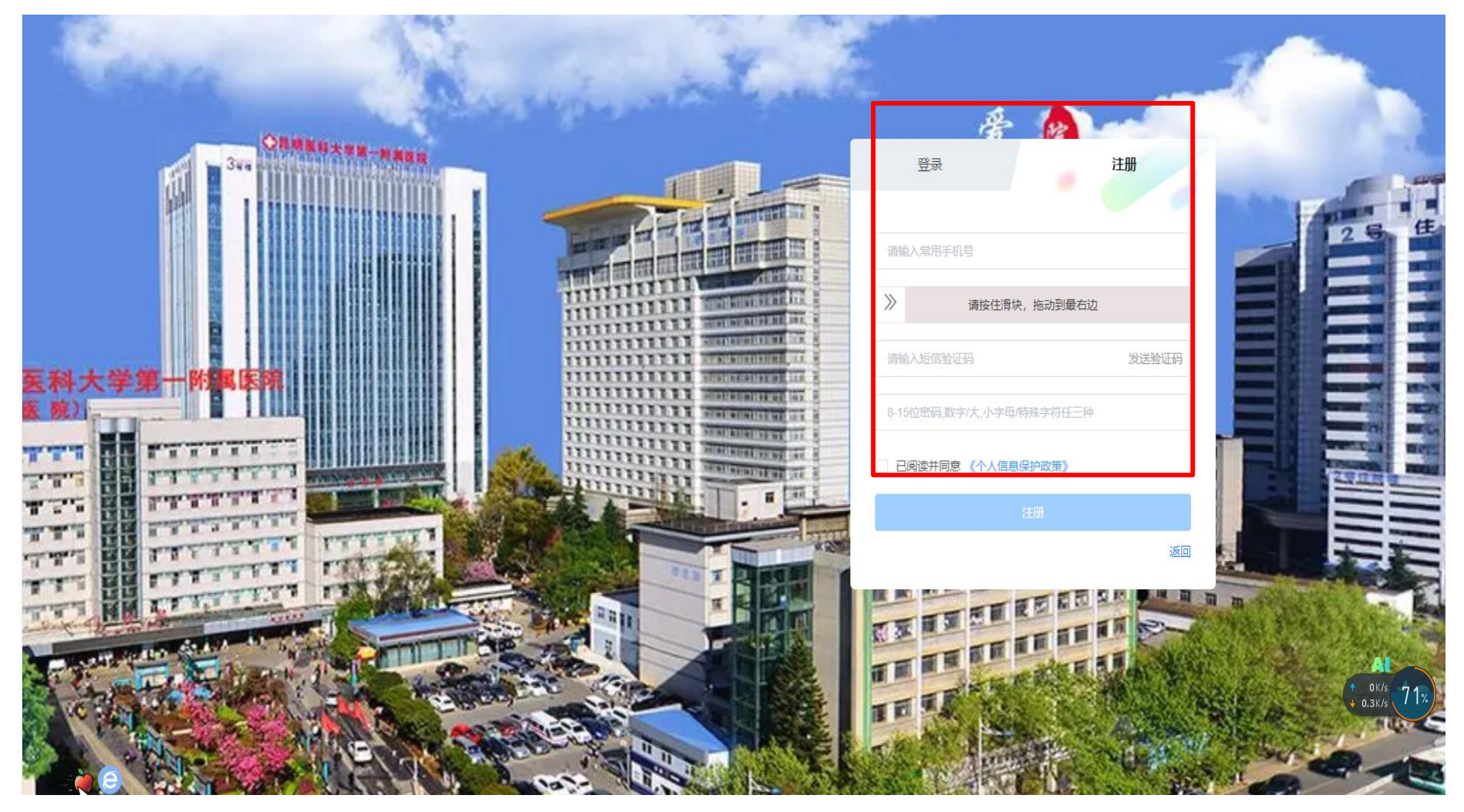

6.登录后进入所选报名岗位并点击投递简历

| GOO 是例碧科大學第一於馬碧<br>FIRST AFFILIATED HOSPITAL OF KUNIMING MEDICAL UNIVE | RSITY E            | <b>页</b> 校园 | 招聘 社   | 土会招聘     | 高层次人  | 才招聘   | 医院概况                  | 🖾 我的投递(0) 您好***1434 🌎 🗸 |
|------------------------------------------------------------------------|--------------------|-------------|--------|----------|-------|-------|-----------------------|-------------------------|
|                                                                        |                    |             |        |          |       |       |                       |                         |
| 干部体检科护师 (限本院在                                                          | E职职工)              |             |        |          |       |       |                       |                         |
| 招聘人数: 6人                                                               | 专业要求: 护理,护         | 理学          | 研究方向:  |          |       | 最低学历: | 大学本科                  |                         |
| 最低学位:不限 目                                                              | 职称要求:中级            |             | 学历性质:  | 学历性质不同   | Ę     | 最高年龄: | 年龄上限 45               |                         |
| 英语等级: 打                                                                | 召聘类型:              |             | 工作性质:  | 全职       |       | 工作地点: | 西昌路院区干部体检科            |                         |
| 职位部门: 干部体检科                                                            |                    |             |        |          |       |       |                       |                         |
| 职位描述                                                                   |                    |             |        |          |       |       |                       |                         |
| 年领45周岁及以下(年龄计算截止时                                                      | <b>间为2024年7月31</b> | 日);护理专      | 上本科及以上 | ; 具有执业护士 | 资格且主管 | 护师及以上 | <b>职称; 同等条件下有干部保健</b> | 工作经验者优先。                |

| 返回 | 投递简历 |
|----|------|

# 7.点击确定

| 十部体检科护师(例          | 义44月元1工4六4六二)                         |                   |                              |  |
|--------------------|---------------------------------------|-------------------|------------------------------|--|
| 招聘 <b>人数:</b> 6人   | 专业要求:护理,护理学                           | 研究方向:             | <b>最低学历:</b> 大学本科            |  |
| 最低学位:不限            | 职称要求:中级                               | 学历性质:学历性质不限       | 最高年龄: 年龄上限 45                |  |
| 英语等级:              | 招聘类型:                                 | 工作性质: 全职          | 工作地点: 西昌路院区干部体检科             |  |
| <b>识位部门:</b> 干部体检科 |                                       |                   |                              |  |
| 旧位描述               |                                       |                   |                              |  |
| ペーム1曲化で            |                                       |                   |                              |  |
| 年领45周岁及以下(年龄)      | 十算截止时间为2024年7月31日);护理                 | 专业本科及以上;具有执业护士资格目 | 主管护师及以上职称;同等条件下有干部保健工作经验者优先。 |  |
|                    |                                       |                   |                              |  |
|                    |                                       |                   |                              |  |
|                    | · · · · · · · · · · · · · · · · · · · |                   | ×                            |  |
|                    |                                       | 是否确认投递简历?         |                              |  |
|                    |                                       |                   | 取消 後入                        |  |
|                    |                                       |                   |                              |  |
|                    |                                       |                   |                              |  |
|                    |                                       |                   |                              |  |
|                    |                                       |                   |                              |  |
|                    |                                       |                   |                              |  |
|                    |                                       |                   |                              |  |
|                    |                                       |                   |                              |  |
|                    |                                       |                   |                              |  |
|                    |                                       |                   |                              |  |
|                    |                                       |                   |                              |  |
|                    |                                       |                   |                              |  |
|                    |                                       |                   |                              |  |

# 8.点击确定

| 干部体检科护师 (限本院       | [在职职工)          |                             |                      |                     |        |
|--------------------|-----------------|-----------------------------|----------------------|---------------------|--------|
| 招聘 <b>人数:</b> 6人   | 专业要求: 护理,护理等    | 牵研究方向:                      | 最低学历                 | <b>;:</b> 大学本科      |        |
| 最低学位:不限            | 职称要求:中级         | 学历性质: 等                     | 学历性质不限 最高年龄          | : 年龄上限 45           |        |
| 英语等级:              | 招聘类型:           | 工作性质: 🖆                     | 全职 工作地点              | : 西昌路院区干部体检科        |        |
| <b>职位部门:</b> 干部体检科 |                 |                             |                      |                     |        |
| 职位描述               |                 |                             |                      |                     |        |
| 年師45周岁及以下(年龄计算載)   | -时间为2024年7月31日) | ・拍理专业本科及以上・員                | 1.有执业拍十资格日主管护师及[]    | ト即称・同等条件下有干部保健工作经验者 | 优先。    |
|                    |                 | 1 1 2 4 4 1 1 1 1 1 1 1 1 1 |                      |                     |        |
|                    |                 | 提示信息                        |                      | ×                   |        |
|                    |                 | 您简历中所填写的信息项                 | 网将随简历传递给昆明医科大学等      | ī— <i>615</i>       |        |
|                    |                 | 属医院,联系电话: 087               | 71-65324888转2223,联系邮 |                     |        |
|                    |                 | 箱.kyfyyrs@126.com, 防        | 浣方将查看您填写的所有信息。<br>   |                     |        |
|                    |                 |                             |                      | 确定                  |        |
|                    |                 |                             |                      |                     |        |
|                    |                 |                             |                      |                     |        |
|                    |                 |                             |                      |                     |        |
|                    |                 |                             |                      |                     |        |
|                    |                 |                             |                      |                     |        |
|                    |                 |                             |                      |                     |        |
|                    |                 |                             |                      |                     |        |
|                    |                 |                             |                      |                     |        |
|                    |                 |                             |                      |                     | 返回投递简历 |

9.阅读提示 30 秒后,勾选已阅知,并点击下一步

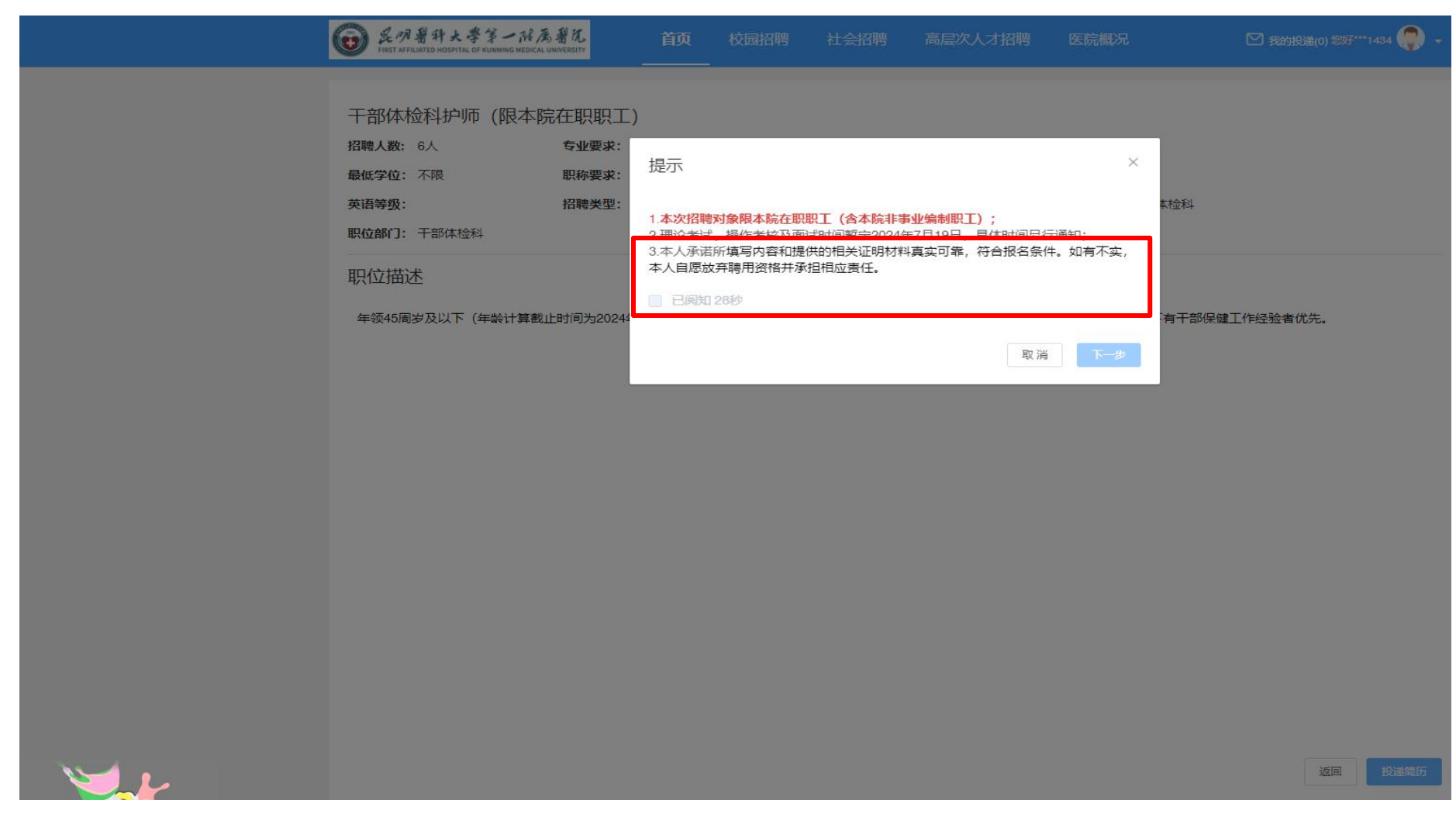

| 简历完整度: 3% 预览简历<br>• * 姓名 请输入姓名 |   |
|--------------------------------|---|
| •                              |   |
| *出生年月 ③ 请填写出生年月                |   |
| 今* 简历基本信息 * 最高学历 请选择 请选择       |   |
| 会*教育经历 资本教育经历                  |   |
| S*工作/实习经历                      | ~ |

10.填写基本信息,\*号必填,并点击保存

| * 姓名   | 请输入姓名       |      | * 性别   | 请选择      | ~    |
|--------|-------------|------|--------|----------|------|
|        |             |      |        |          |      |
| * 出生年月 | ③ 请填写出生年月   |      | *身份证号  | 请输入身份证号  |      |
| * 最高学历 | 请选择         | ~    | *毕业院校  | 请输入毕业院校  |      |
| * 职称   | 请选择         | ~    | * 工作年限 | 请选择      | ~    |
| * 手机号码 | 15877923848 |      | * 执业证书 | 请选择      | ~    |
| * 专业   | 请选择         | ~    | * 政治面貌 | 请选择      | ~    |
| *现任职务  | 请输入现任职务     |      | *现工作单位 | 请输入现工作单位 |      |
| * 照片   | 暂无图片        |      | * 学位   | 请选择      | ~    |
|        |             | ~ 保存 |        |          |      |
|        |             |      |        |          | 上传附件 |
|        |             |      |        |          | 投递简历 |
|        |             |      |        |          |      |

## 11.点击添加填写教育经历

| GO 是仍留种大学第一院属碧花<br>FIRST AFFILIATED HOSPITAL OF KUINNING MEDICAL UNIVERSITY | 首页<br> | 校园招聘 | 社会招聘 | 高层次人才招聘 | 医院概况 | 🗹 我的投递 | (2) 總好***3848 🌎 🔸 |
|-----------------------------------------------------------------------------|--------|------|------|---------|------|--------|-------------------|
| 上传我的简历附件                                                                    | 教育经历   |      |      |         |      |        |                   |
| 简历完整度: 3% 预览简历                                                              |        |      |      |         |      |        | 添加                |
| •                                                                           | 学历     | 学校   | 专业   | 教育开始时间  |      | 教育截止时间 | 操作                |
| ○* 简历基本信息                                                                   |        |      |      | 暫无数     | 居    |        |                   |
| A* 教育经历                                                                     |        |      |      |         |      |        | 投递简历              |
| 合*工作(实习经历                                                                   |        |      |      |         |      |        |                   |
|                                                                             |        |      |      |         |      |        |                   |
|                                                                             |        |      |      |         |      |        |                   |
|                                                                             |        |      |      |         |      |        |                   |
|                                                                             |        |      |      |         |      |        |                   |
|                                                                             |        |      |      |         |      |        |                   |
|                                                                             |        |      |      |         |      |        |                   |
|                                                                             |        |      |      |         |      |        |                   |
|                                                                             |        |      |      |         |      |        |                   |
|                                                                             |        |      |      |         |      |        |                   |
|                                                                             |        |      |      |         |      |        |                   |
|                                                                             |        |      |      |         |      |        |                   |

## 12.点击添加填写工作经历

| 上传我的简历附件           | 工作/实习经历 |      |        |      |      |      |      |
|--------------------|---------|------|--------|------|------|------|------|
| 简历完整度:3% 预览简历<br>• | 在职时间截止  | 所任职务 | 在职时间开始 | 工作描述 | 单位名称 | 部门科室 | 添加操作 |
| ○ * 简历基本信息         |         |      | 677    | 工業相  |      |      |      |
| ○* 教育经历            |         |      |        |      |      |      | 投递简历 |
| <b>只*</b> 工作/实习经历  |         |      |        |      |      |      |      |
|                    |         |      |        |      |      |      |      |
|                    |         |      |        |      |      |      |      |
|                    |         |      |        |      |      |      |      |
|                    |         |      |        |      |      |      |      |
|                    |         |      |        |      |      |      |      |
|                    |         |      |        |      |      |      |      |
|                    |         |      |        |      |      |      |      |
|                    |         |      |        |      |      |      |      |
|                    |         |      |        |      |      |      |      |
|                    |         |      |        |      |      |      |      |

## 13.点击投递简历,等待审核,并可以及时查看审核状态

|            | 上传我的简历附件      | 工作/实习经历 |      |                                        |      |      |      | 添加   |
|------------|---------------|---------|------|----------------------------------------|------|------|------|------|
|            | 间历元整度:3% 预党简历 | 在职时间截止  | 所任职务 | 在职时间开始                                 | 工作描述 | 单位名称 | 部门科室 | 操作   |
|            | ○* 简历基本信息     |         |      | 50000000000000000000000000000000000000 | 无数据  |      |      |      |
|            | ○* 教育经历       |         |      |                                        |      |      | Г    | 投递简历 |
|            | A* 工作/实习经历    |         |      |                                        |      |      | L    |      |
|            |               |         |      |                                        |      |      |      |      |
|            |               |         |      |                                        |      |      |      |      |
|            |               |         |      |                                        |      |      |      |      |
|            |               |         |      |                                        |      |      |      |      |
|            |               |         |      |                                        |      |      |      |      |
|            |               |         |      |                                        |      |      |      |      |
|            |               |         |      |                                        |      |      |      |      |
|            |               |         |      |                                        |      |      |      |      |
| <u>B</u> . |               |         |      |                                        |      |      |      |      |